«Demand Response Mobile»

«Demand Response Mobile»

# ИНСТРУКЦИЯ ПО УСТАНОВКЕ И НАСТРОЙКЕ

Москва 2021

# СОДЕРЖАНИЕ

| 1.00         | СНОВНЫЕ ПОНЯТИЯ, ОПРЕДЕЛЕНИЯ И СОКРАЩЕНИЯ  | 3          |
|--------------|--------------------------------------------|------------|
| 2. HA        | ЗНАЧЕНИЕ РУКОВОДСТВА                       | , <b>4</b> |
| <b>3.</b> TP | ЕБОВАНИЯ К ПРОГРАММНЫМ/АППАРАТНЫМ РЕСУРСАМ | 5          |
| 3.1.         | Требования к аппаратному обеспечению       | 5          |
| 3.2.         | Требования к программному обеспечению      | 5          |
| 3.3.         | Предварительная настройка окружения        | 6          |
| 3.4.         | Сетевой доступ                             | 6          |
| 4. УС        | ТАНОВКА И НАСТРОЙКА КОМПОНЕНТОВ СИСТЕМЫ    | 7          |
| 4.1.         | Настройка сервера приложений Системы       | 7          |
| 4.1.1.       | Настройка Docker-engine                    | 7          |
| 4.1.2.       | Настройка конфигурационных файлов          | 7          |
| 4.1.3.       | Настройка и запуск сервиса config-service  | 7          |
| 4.1.4.       | Запуск сервиса core-service                | 9          |
| 4.1.5.       | Запуск сервиса captcha-service             | 9          |
| 4.2.         | Настройка сервиса mobile-web               | 9          |

# 1. ОСНОВНЫЕ ПОНЯТИЯ, ОПРЕДЕЛЕНИЯ И СОКРАЩЕНИЯ

| API        | <ul> <li>Описание способов (набор классов, процедур, функций, структур<br/>или констант), которыми одна компьютерная программа может<br/>взаимодействовать с другой программой.</li> </ul> |  |  |  |  |
|------------|----------------------------------------------------------------------------------------------------|--|--|--|--|
| CPU        | Центральное процессорное устройство.                                                                                                    |  |  |  |  |
| DNS        | Система доменных имён.                                                                                                    |  |  |  |  |
| Docker     | Программное обеспечение для автоматизации развёртывания и<br>управления приложениями в средах с поддержкой<br>контейнеризации.                                                             |  |  |  |  |
| HDD        | Постоянное запоминающее устройство.                                                                                                    |  |  |  |  |
| НТТР       | HyperText Transfer Protocol – протокол прикладного уровня передачи данных.                                                                                                    |  |  |  |  |
| HTTPS      | HyperText Transfer Protocol Secure – расширение протокола HTTP для поддержки шифрования в целях повышения безопасности.                                                                    |  |  |  |  |
| JavaScript | Script Прототипно-ориентированный сценарный язык программирования.                                                                                                    |  |  |  |  |
| JSON       | Текстовый формат обмена данными, основанный на JavaScript.                                                                                                    |  |  |  |  |
| LDAP       | Протокол взаимодействия со службой каталогов.                                                                                                    |  |  |  |  |
| LVM        | Менеджер логических томов – система управления дисковым пространством, абстрагирующаяся от физических устройств.                                                                           |  |  |  |  |
| Nexus      | Менеджер репозиториев, предназначенный для проксирования репозиториев и хранения ПО.                                                                                                    |  |  |  |  |
| RAM        | Оперативное запоминающее устройство.                                                                                                    |  |  |  |  |
| SSH        | Сетевой протокол прикладного уровня, позволяющий производить удалённое управление операционной системой.                                                                                   |  |  |  |  |
| SSL        | Криптографический протокол, обеспечивающий защищённую передачу данных между узлами в сети.                                                                                                 |  |  |  |  |
| WAF        | Межсетевой экран для веб-приложений, который выявляет разнообразные информационные атаки                                                                                                   |  |  |  |  |
| ПО         | Программное обеспечение                                                                                                    |  |  |  |  |
| СУБД       | Система управления базами данных                                                                                                    |  |  |  |  |
| У3         | Учтённая запись                                                                                                    |  |  |  |  |
| ФПА        | Фонд программ и алгоритмов                                                                                                    |  |  |  |  |

## 2. НАЗНАЧЕНИЕ РУКОВОДСТВА

Инструкция описывает действия администратора по установке и настройке программы для ЭВМ «Demand Response Mobile» (далее по тексту – DRM, Система) на серверы с уже установленной системой «Demand Response».

DRM является подсистемой программного обеспечения «Demand Response».

Перечисленные в инструкции команды выполняются с использованием SSH-клиента, например – PuTTY.

## 3. ТРЕБОВАНИЯ К ПРОГРАММНЫМ/АППАРАТНЫМ РЕСУРСАМ

#### 3.1. Требования к аппаратному обеспечению

Рекомендованные характеристики серверов системы «Demand Resonse» указаны в таблице 1.

Таблица 1 – Рекомендуемая конфигурация серверов «Demand Resonse»

|                 |        | Характеристики сервера |      |      |
|-----------------|--------|------------------------|------|------|
| Тип сервера     | Кол-во | CPU,                   | RAM, | HDD, |
|                 |        | core                   | Gb   | Gb   |
| front-srv0№     | 2      | 4                      | 4    | 30   |
| inner-front-srv | 1      | 4                      | 4    | 30   |
| backend-srv0№   | 2      | 6                      | 12   | 50   |
| db-srv0№        | 2      | 4                      | 8    | 600  |

#### 3.2. Требования к программному обеспечению

#### Серверы приложений :

- Операционная система Astra Linux Common Edition;
- Kaspersky Endpoint Security;
- ПО Docker Engine версии 19.03+.

#### Серверы СУБД:

- Операционная система Astra Linux Common Edition;
- СУБД PostgreSQL версии 9.6;
- Kaspersky Endpoint Security;
- Диски в конфигурации LVM;
- ПО Keepalived.

## Web-серверы:

- Операционная система Astra Linux Common Edition;
- Kaspersky Endpoint Security;
- ПО Nginx версии 1.16.1+;

#### 3.3. Предварительная настройка окружения

Для запуска Системы необходимо:

- 1. Зарегестировать DNS имя для frontend сервиса Системы (mobile-web).
- 2. Предоставить доступ к серверам front-srv0№ через WAF. Сервисы, предоставляемые через WAF: **mobile-web**.
- 3. Выпустить SSL сертификаты в РЕМ формате для сайта Системы.
- 4. Выпустить SSL сертификат для сервера приложений Системы в PEM<sup>1</sup> формате.
- 5. Запросить УЗ для доступа к ФПА с исходным кодом Системы, а также для получения конфигурационных файлов и артефактов сборки.
- Запросить УЗ для доступа к артефактам Системы расположенным на Nexus сервере ФПА.

#### 3.4. Сетевой доступ

Для обновления ПО и компонентов Системы серверам Системы необходим доступ в сеть Интернет. Список ресурсов, к которым необходим доступ, указан в таблице 2.

Таблица 2 – Список внешних ресурсов

| Сервер                    | Сайт                   |
|---------------------------|------------------------|
| Сервер приложений Системы | download.astralinux.ru |
|                           | download.docker.com    |

Необходимо обеспечить доступ к указанным сайтам напрямую, или через proxy-сервер.

Для проверки доступности ресурсов можно выполнить следующие команды:

```
curl -Is https://download.astralinux.ru | head -n 1
curl -Is https://download.docker.com | head -n 1
```

#### Ожидаемый ответ:

HTTP/1.0 200 Connection established

Кроме этого, в инструкции по установке и настройке «Demand Response» указано требуемое сетевое взаимодейтсвие серверов.

<sup>&</sup>lt;sup>1</sup> Необходима пара ключей (открытый и закрытый ключ), расширения по умолчанию данной пары -.ctr и .key

# 4. УСТАНОВКА И НАСТРОЙКА КОМПОНЕНТОВ СИСТЕМЫ

## 4.1. Настройка сервера приложений Системы

## 4.1.1. Настройка Docker-engine

На серверах приложений должно быть установлено и настроено программное обеспечение Docker-engine версии 19.03+ в соответсвии с требованиями раздела 4.3.1. инструкции по установке и настройке програмного беспечения «Demand Response».

## 4.1.2. Настройка конфигурационных файлов

Для загрузки конфигурационных файлов сервисов приложений необходимо подключиться к каждому серверу приложений по SSH и выполнять следующую последовательность действий:

1. Загрузить репозиторий с шаблоном конфигурации запуска, используя команду:

git clone https://[...].cdu.so/dr/config.git ~/config/

На запрос авторизации необходимо ввести данные УЗ, имеющей доступ к репозиторию проекта в ФПА.

2. Перейти в директорию с шаблоном запуска cd ~/config/ и используя в качестве шаблона файл: ~/config/.env-example создать новый файл: ~/config/.env, используя команду:

cp ~/config/.env-example ~/config/.env

- 3. Заменить значение параметра CONFIG\_SERVICE\_IP на адрес основного сервера приложений. Формат переменной <u>http://10.0.0.1</u>.
- 4. Изменить значение переменной «all\_version». Для продуктивного стенда значение переменной «prod», для полигонного «poligon»

# 4.1.3. Настройка и запуск сервиса config-service

Для настройки и запуска сервиса **config-service** необходимо:

- 1. Перейти в директорию с шаблоном запуска cd ~/config/ и используя в качестве шаблона файл: ~/config/config-service/.env-example создать новый файл: ~/config/config-service/.env.
- 2. Заполнить параметры в файле ~/config/config-service/.env в соовтетсвии с таблицей 3. В таблице 3 приводится полный список переменных необходимых для заполнения при развертывании програмного обеспеечния «Demand Response», примеры заполнения, а также описание каждой переменной доступны в инструкции по установке и настройке програмного беспечения «Demand Response». Для запуска и корректной работы DRM необходимо заполнить

параметры, обозначенные в таблице №3 (для которых приведено описание и пример заполнения).

| Переменная                  | Пример                                                                      | Описание                                                              |
|-----------------------------|-----------------------------------------------------------------------------|-----------------------------------------------------------------------|
| DB_IP                       |                                                                             |                                                                       |
| \$CAPTCHA_DB                |                                                                             |                                                                       |
| \$CAPTCHA_DB_USER           |                                                                             |                                                                       |
| \$CAPTCHA_DB_PASS           |                                                                             |                                                                       |
| \$CORE_DB                   |                                                                             |                                                                       |
| \$CORE_FS_DB                |                                                                             |                                                                       |
| \$CORE_DB_USER              |                                                                             |                                                                       |
| \$CORE_DB_PASS              |                                                                             |                                                                       |
| \$MOBILE_SITE               | https://dr-mobile.so-ups.ru                                                 | Адрес сайта Системы для<br>мобильных устройств (Сервис<br>mobile-web) |
| <b>\$EXTERNAL_SITE</b>      |                                                                             |                                                                       |
| \$EUREKA_SERVICE_URI        |                                                                             |                                                                       |
| \$CORS_URLS                 | "https://xxxx.ru; https://dr-<br>mobile.so-ups.ru;<br>https://xxxxx.cdu.so" | Перечисление всех сайтов<br>Системы                                   |
| <b>\$COOKIE_DOMAINS</b>     |                                                                             |                                                                       |
| \$JWT_TOKEN_SECRET          |                                                                             |                                                                       |
| \$LDAP_URL_PORT             |                                                                             |                                                                       |
| \$LDAP_BASE                 |                                                                             |                                                                       |
| \$LDAP_MANAGER_LOGI<br>N    |                                                                             |                                                                       |
| <b>\$LDAP_MANAGER_PASS</b>  |                                                                             |                                                                       |
| \$MAIL_USER_NAME            |                                                                             |                                                                       |
| \$MAIL_USER_PASS            |                                                                             |                                                                       |
| \$SMTP_HOST                 |                                                                             |                                                                       |
| \$SOI_URL                   |                                                                             |                                                                       |
| \$SOI_USER                  |                                                                             |                                                                       |
| \$SOI_PASS                  |                                                                             |                                                                       |
| \$ESG_SERVICE_ROOT_P<br>ATH |                                                                             |                                                                       |
| \$ESG_SERVICE_CRL_PA<br>TH  |                                                                             |                                                                       |
| \$PROXY_USE                 |                                                                             |                                                                       |
| \$PROXY_HOST                |                                                                             |                                                                       |
| \$PROXY_PORT                |                                                                             |                                                                       |
| \$PROXY_USER                |                                                                             |                                                                       |
| \$PROXY_PASS                |                                                                             |                                                                       |

Таблица 3 – Список параметров, используемых в env-example

3. Запустить сервис. Для запуска сервиса необходимо использовать SH скрипт, выполнив команду:

./config-service.sh

(SH скрипт расположен в директории с шаблоном конфигурации)

Ожидаемый результат выполнения команды – запущен dockerконтейнер config-service.

#### **4.1.4.** Запуск сервиса core-service

Для запуска сервиса необходимо выполнить действия, указанные в разделе 4.1.2. Подключиться по SSH к каждому серверу приложений и выполнить следующую последовательность действий:

1. Перейти в директорию с шаблоном запуска cd ~/config/ и запустить скрипт запуска сервиса:

./core-service.sh

(SH скрипт расположен в директории с шаблоном конфигурации)

Ожидаемый результат выполнения команды – запущен dockerконтейнер core-service.

#### 4.1.5. Запуск сервиса captcha-service

Для запуска сервиса необходимо выполнить действия, указанные в разделе 4.1.2. Подключиться по SSH к каждому серверу приложений и выполнить следующую последовательность действий:

1. Перейти в директорию с шаблоном запуска cd ~/config/ и запустить скрипт запуска сервиса:

./captcha-service.sh

(SH скрипт расположен в директории с шаблоном конфигурации)

Ожидаемый результат выполнения команды – запущен dockerконтейнер captcha-service.

## 4.2. Настройка сервиса mobile-web

Для настройки сервиса необходимо авторизоваться на сайте ФПА и загрузить артефакт сервиса **mobile-web**.

После чего необходимо загрузить на каждый web-сервер SSL сертификат и артефакт в домашнюю папку (~/), расположенную на сервере Системы (рекомендуется использовать ПО WinSCP<sup>2</sup>).

Далее необходимо подключиться к каждому web-серверу по SSH и выполнить следующую последовательность действий:

<sup>&</sup>lt;sup>2</sup> Документация на ПО доступна по ссылке https://winscp.net/eng/docs/start [Инструкция по установке и настройке]

2. Установить Nginx (если отсутсвует) при помощи команды:

sudo apt install -y nginx

3. Удалить автоматически созданный файл конфигурации nginx:

sudo rm /etc/nginx/sites-available/default

- 4. Запустить файловый менеджер командой sudo mc и перенести SSL сертификат в директорию /etc/nginx/conf.d/.
- 5. Создать директорию сервиса mobile-web:

```
sudo mkdir /var/www/html/mobile-web
```

6. Предоставить права user на директорию с web-приложением, используя команду:

sudo chown -R user:user /var/www/html/mobile-web

7. Разархивировать артефакт сервиса командой:

unzip ./artifacts.zip

(необходимо заменить «./artifacts.zip» на путь к артефакту сервиса)

8. Очистить директорию web сайта командой:

rm -r /var/www/html/mobile-web/\*

9. Переместить файлы сервиса в директорию web сайта командой:

cp -r ./build/\* /var/www/html/mobile-web/

(необходимо заменить «./» на путь к разархивированному артефакту) 10.Удалить временные файлы сервиса:

rm -rf ./build/

(необходимо заменить «./build» на путь к разархивированному артефакту)

Таблица 4 – Список переменных в конфигурационных файлах Nginx

| <b>\$SITE-NAME</b>   | DNS имя сервиса Системы                   |
|----------------------|-------------------------------------------|
| \$KEY_PATH           | Путь до файла, содержавшего закрытый ключ |
| \$CRT_PATH           | Путь до файла, содержавшего открытый ключ |
| <b>\$BACKEND-IP1</b> | IP адрес основного backend сервера.       |
| <b>\$BACKEND-IP2</b> | IP адрес резервного backend сервера.      |

11. Далее необходимо заполнить файл конфигурации сервиса командой:

sudo nano /etc/nginx/conf.d/mobile-web.conf,

согласно нижеприведенному шаблону:

```
server name
                 $SITE-NAME
                              ;
    listen 443 ssl;
    ssl certificate /etc/nginx/conf.d/$CRT PATH;
    ssl certificate key /etc/nginx/conf.d/$KEY PATH;
    error log /var/log/nginx/error.log warn;
    access log /var/log/nginx/access.log combined;
    root
         /var/www/html/mobile-web/;
    underscores in headers on;
    client max body size 100m;
    location / {
      try files $uri $uri/ /index.html =404;
    }
    location /index.html {
      add header Cache-Control no-cache;
    }
    location /config.json {
      add header Cache-Control no-cache;
    }
    location /captcha-service/api/ {
       proxy pass http://dr-captcha-service;
    }
      location /captcha-service/api/ {
           proxy pass http://dr-captcha-service;
      }
      location /core-service/api/v1/external/ {
          proxy_pass http://dr-web-api;
          proxy set header Host $host;
          proxy set header X-Forwarded-For
  $proxy add x forwarded for;
          proxy set header X-Real-IP $remote addr;
                 500 502 503 504 /50x.html;
    error page
    location = /50x.html {
      root /usr/share/nginx/html;
    }
  }
  server {
    if ($host = $SITE-NAME
                            ) {
      return 301 https://$host$request uri;
    }
    server name
                 $SITE-NAME;
    listen 80;
    return 404;
  }
Пример:
  server {
```

dr-mobile.so-ups.ru;

server name

```
listen 443 ssl;
  ssl certificate /etc/nginx/conf.d/dr-mobile.crt;
 ssl certificate key /etc/nginx/conf.d/dr-mobile.key;
 error log /var/log/nginx/error.log warn;
 access log /var/log/nginx/access.log combined;
 root /var/www/html/frontend-web/;
 underscores in headers on;
 client max body size 100m;
 location / {
    try files $uri $uri/ /index.html =404;
  }
  location /index.html {
   add header Cache-Control no-cache;
  }
 location /config.json {
   add header Cache-Control no-cache;
  }
    location /captcha-service/api/ {
         proxy pass http://dr-captcha-service;
    location /core-service/api/v1/external/ {
        proxy pass http://dr-web-api;
        proxy set header Host $host;
        proxy set header X-Forwarded-For
$proxy add x forwarded for;
        proxy set header X-Real-IP $remote addr;
      error page 500 502 503 504 /50x.html;
    }
 location = /50x.html {
   root /usr/share/nginx/html;
  }
}
server {
 if ($host = dr-mobile.so-ups.ru) {
   return 301 https://$host$request uri;
  }
 server name
              dr-mobile.so-ups.ru;
 listen 80;
 return 404;
}
```

12. Для применения настроек необходимо перезагрузить Nginx командой:

```
sudo systemctl restart nginx
sudo systemctl enable nginx
```

Установка и настройка сервиса **mobile-web** закончена. Для проверки работоспособности Nginx необходимо выполнить команду:

systemctl status nginx |grep active

Ожидаемый ответ:

Active: active (running)

Для проверки работоспособности сервиса **mobile-web** необходимо перейти по web-ссылке, соответствующей имени сайта сервиса **mobile-web**. Ожидаемый результат – отображение стартовой страницы сервиса **mobile-web**.

В случае, если стартовая страница приложения не загружается, рекомендуется обратиться к лог файлам Nginx и устранить зафиксированную в них проблему. Для просмотра лог файлов Nginx (если не менялись пути в конфигурационном файле выше) необходимо воспользоваться следующими командами:

```
#Error лог
sudo cat /var/log/nginx/error.log
#Access лог
sudo cat /var/log/nginx/access.log
```